### Памятка населению г. Усть-Илимска по оплате жилищно - коммунальных услуг

Для своевременной оплаты и недопущения задолженности за услуги теплоснабжение, водоснабжение, водоотведение, электроснабжение, капитальный ремонт, вывоз тко,

необходимо знать, что оплатить эти услуги можно:

## В офисах Сбербанка, расположенных по

- <u>адресам:</u>
- ✓ г. Усть-Илимск, ул. Ленина, д.12 (ВСП 8586/0350)
- ✓ г. Усть-Илимск, ул. Наймушина, д.1а (8586/0352)
- ✓ г. Усть-Илимск, проспект Мира, 5 (ВСП 8586/0354)
- ✓ г. Усть-Илимск, пр. Мира, д.17 (ВСП 8586/0356)
- ✓ г. Усть-Илимск, ул.40 лет Победы, 15(ВСП 8586/0357)

| Вид платежа                       | Получатель                                                       |                                                  |                                  | Тариф                                    |                                         |
|-----------------------------------|------------------------------------------------------------------|--------------------------------------------------|----------------------------------|------------------------------------------|-----------------------------------------|
| Электроэнергия                    | Усть-Илимское отделение ООО<br>Иркутская энергосбытовая компания |                                                  |                                  | без комиссии                             |                                         |
| Теплоснабжение                    | ООО "Байкальск<br>комп                                           | ООО "Байкальская энергетическая компания"        |                                  |                                          | комиссии - через услугу<br>"Автоплатеж" |
| Коммунальные<br>услуги            | ООО "Усть-или коммунальное                                       | имское жилищно-<br>е хозяйство-2008" С комиссией |                                  |                                          |                                         |
| Капитальный<br>ремонт             | Фонд капитал                                                     | њного ремо                                       | онта                             | без комиссии - при<br>безналичной оплате |                                         |
| Вызов ТКО                         | ООО "Региональны                                                 | й северный                                       | оператор"                        |                                          | С комиссией                             |
| Канал оплаты                      |                                                                  | Процен<br>т                                      | Мин. сумма<br>комиссии<br>(руб.) |                                          | Мак. сумма комиссии<br>(руб.)           |
| Наличными                         | Наличными в терминалах 1,50%                                     |                                                  | 10                               |                                          | 2000                                    |
| Наличная операция в окне          |                                                                  | 3,00%                                            | 30                               |                                          | 2500                                    |
| По пластиковой карте в терминалах |                                                                  | 1,20%                                            | 0                                |                                          | 500                                     |
| По пластиковой карте в окне       |                                                                  | 2,50%                                            | 25                               |                                          | 1500                                    |
| По карте через Интернет банк      |                                                                  | 1,00%                                            | 0                                |                                          | 500                                     |
| Автоплатеж                        |                                                                  | 1,00%                                            | 0                                |                                          | 500                                     |

#### В офисах платежных агентов Сбербанка (000 иркц;000

#### ИБЦ), расположенных по адресам:

- ✓ г. Усть-Илимск 50 лет ВЛКСМ, 18
- 🗸 г. Усть-Илимск Карла Маркса,35
- ✓ г. Усть-Илимск, рп. Железнодорожный, Больничная,1
- ✓ Усть-Илимск, Мечтателей ул., 21 а.
- 🗸 г. Усть-Илимск Ленина,За

| Вид платежа                                    | Получатель                                                       | Тариф                                    |
|------------------------------------------------|------------------------------------------------------------------|------------------------------------------|
| Электроэнергия                                 | Усть-Илимское отделение ООО Иркутская<br>энергосбытовая компания | без комиссии                             |
| Теплоснабжение                                 | ООО "Байкальская энергетическая компания"                        | С комиссией                              |
| Коммунальные<br>услуги                         | ООО "Усть-илимское жилищно-<br>коммунальное хозяйство-2008"      | без комиссии                             |
| Капитальный ремонт Фонд капитального ремонта   |                                                                  | без комиссии - при<br>безналичной оплате |
| Вызов ТКО ООО "Региональный северный оператор" |                                                                  | С комиссией                              |

За остальные регулярные платежи офисах партнеров Сбербанка берется комиссия с плательщика:

2,5% min 10, max 1500 при наличной оплате

2,5% min 0, max 1500 при безналичной оплате

# 🕝 СБЕР

### Автоплатеж

#### ПОРУЧИТЕ БАНКУ ОПЛАЧИВАТЬ КВИТАНЦИИ И ЭКОНОМИТЬ ВРЕМЯ

Банк сам оплачивает ваши счета за коммунальные услуги -вам не придется никуда ходить и заполнять квитанции.

- Платеж легко отменить
- Историю автоплатежей легко найти в СберБанк Онлайн.

#### Как пользоваться автоплатежом

#### Узнавайте о новых счетах ха услуги ЖКХ и оплачивайте

#### <u>одним СМС</u>

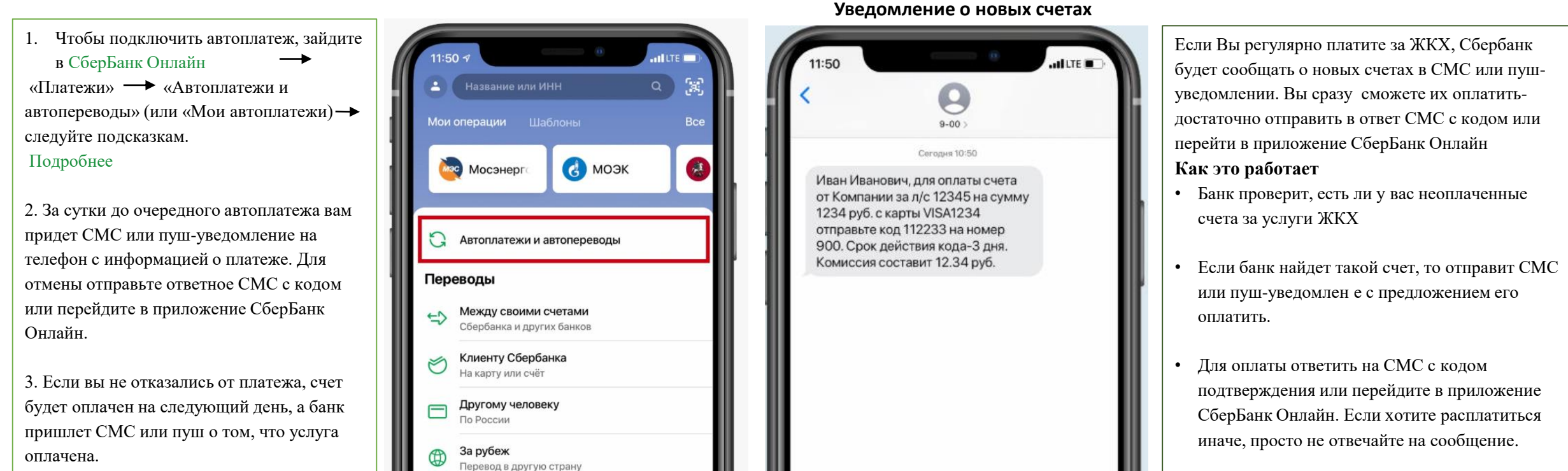

Подключить автоплатеж

#### УВАЖАЕМЫЕ КЛИЕНТЫ!

#### ОБРАЩАЕМ ВАШЕ ВНИМАНИЕ, ЧТО ЗА ВСЕ **ЖИЛИЩНО-КОММУНАЛЬНЫЕ** УСЛУГИ МОЖНО ОПЛАТИТЬ С ПОМОЩЬЮ СЕРВИСОВ СБЕРБАНКА

#### Терминал Быстрый способ оплаты: Самый быстрый способ оплаты: В мобильном приложении и Сбербанк Онлайн На терминалах Сбербанка\*: Оплата картой Оплата наличными Оплата по QR-КОДУ Оплата по карте 1.Выберите раздел «Платежи» 1.В меню выберите «ПЛАТЕЖИ» 1. Вставьте КАРТУ и введите ПИН-1. В меню выберите «Оплата 2. Выберите вкладку «ЖКХ и домашний найдите: **.** Оплата по QR-коду КОД других услуг наличными» телефон 2. Выберите « Платежи и переводы» 2. Выберите «Мои платежи/Поиск 3.В строке поиска введите Наименование 2. Считайте *QR-КОД* на Вашей 3. Выберите «Поиск услуг и организации» организации или ИНН квитанции организаций» 3. Выберите «Поиск по 4. Введите «Лицевой счет» 4. Наберите «Наименование наименованию» или «Поиск по ИНН» 5. Проверьте адрес 4. Ввелите «Наименование организации» 6. Нажмите «Оплатить» 5. Введите «Лииевой счет» организации » или ИНН) 3. Подтвердите платеж 6. Проверьте адрес 5. Введите «Лицевой счет» 7. «Оплатить» 6. Проверьте адрес 8. Нажмите «Напечатать чек» 7. Сумму платежа (можно скорректировать) 8. Подтвердите платеж и возьмите чек \* Вы так-жде можете оплатить по **ОК-КОДУ**